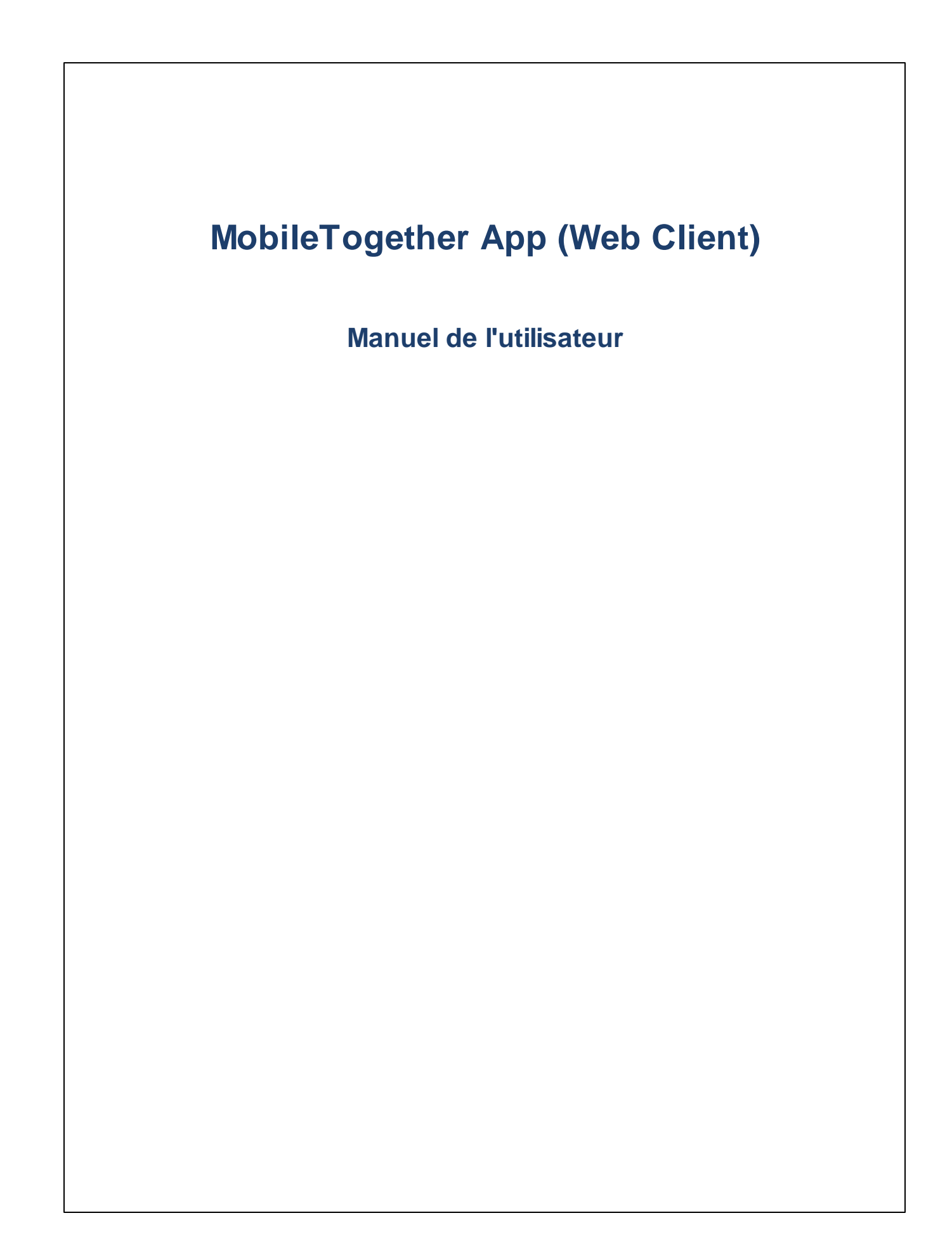

### **Appli MT pour Web Client: Introduction**

Pour utiliser l'appli MobileTogether Web Client, suivre les étapes suivantes :

il suffit d'exécuter les étapes suivantes :

- 1. <u>Se connecter à un Serveur MT</u> via un client web
- 2. Exécuter une solution

Les rubriques suivantes décrivent l'interface de l'appli MobileTogether.

- Connexion à un Serveur MT
- <u>Exécuter une solution</u>
- <u>Dépannage</u>

Dernière mise à jour : 13 May 2025

### Se connecter à MT Server

Vous pouvez vous connecter à l'interface web de votre MobileTogether Server via un client web. Suivre les instructions suivantes :

- 1. Ouvrir un navigateur web.
- 2. Dans la barre d'adresse du navigateur, veuillez saisir l'adresse du MobileTogether Server avec lequel vous souhaitez vous connecter et le port qui a été configuré en tant que port client mobile du serveur. Par exemple, si vous vous connectez à un MobileTogether Server sur votre propre machine et que le serveur utilise les paramètres de port de client par défaut, saisissez : localhost:8083 dans la barre d'adresse de votre navigateur.
- 3. Connectez-vous directement avec le nom d'utilisateur et le mot de passe qui vous ont été attribués par votre administrateur MobileTogether Server. Si aucun mot de passe ne vous a été attribué, utilisez anonymous en tant que votre nom d'utilisateur ; aucun mot de passe n'est nécessaire pour anonymous.
- 4. Une fois le login réussi, vous aboutirez au conteneur racine (Container /) qui contient toutes les solutions déployées sur ce serveur.

### **Exécuter une solution**

Pour lancer une solution, procéder comme suit :

- 1. Après vous être enregistré dans MobileTogether Server, dans l'onglet Flux de travail de l'interface web du serveur, naviguez vers la solution que vous souhaitez exécuter.
- 2. Exécutez la solution en cliquant/touchant le lien de la solution dans la colonne *Exécuter dans le navigateur*.
- Si une solution a été exécutée précédemment, et que les données ont été enregistrées, alors le bouton Effacer s'affiche pour cette solution. Si vous souhaitez exécuter la solution avec les données originales inchangées, cliquez/touchez Effacer. Si vous n'effacez pas les données enregistrées, la solution sera démarrée avec les données enregistrées précédemment.
- 4. Après avoir terminé, déconnectez-vous en cliquant/touchant **Déconnexion** à droite en haut de l'écran.

### Dépannage

Cette rubrique recense des solutions aux problèmes que vous pourriez encourir.

• Protocole *MobileTogether dans les applications e-mail :* Au moment de l'écriture (May 2025), les liens qui utilisent le protocole mobiletogether:// pne fonctionnent pas dans Gmail et certaines autres applications e-mail, mais ils fonctionnent parfaitement dans des applications e-mail populaires telles AquaMail, K9 et MailWise. Ils ont été testés dans AquaMail et K9 et fonctionnent correctement dans ces applications. Le protocole mobiletogether:// est utilisé pour les tâches spécifiques à MobileTogether comme l'ouverture d'une solution MobileTogether via le lien ou la mise à jour des paramètres de serveur sur un appareil client via le lien.

# Index

## D

Dépannage, 5

### 

Login serveur, 3

## Μ

MT client web, 3

## S

Se connecter à MT Server, 3 Solution, comment lancer une, 4